# ISEおよびCatalyst 9800ワイヤレスLANコントロ ーラを使用したダイナミックVLAN割り当ての設 定

### 内容

概要 要件 <u>使用するコンポーネント</u> 背景説明 RADIUS サーバによるダイナミック VLAN 割り当て 設定 ネットワーク図 設定手順 Cisco ISE の設定 ステップ1:Catalyst WLCをCisco ISEサーバのAAAクライアントとして設定します ステップ2:Cisco ISEでの内部ユーザの設定 手順3:ダイナミックVLAN割り当てに使用するRADIUS(IETF)アトリビュートを設定する 複数の VLAN を使用するためのスイッチの設定 Catalyst 9800 WLCの設定 ステップ1:認証サーバの詳細を使用したWLCの設定 <u>手順2.</u> VLANの設定 ステップ3:WLAN(SSID)の設定 ステップ4:ポリシープロファイルの設定 ステップ5:ポリシータグの設定 ステップ6:APへのポリスタグの割り当て 確認 トラ<u>ブルシュート</u>

<u>関連情報</u>

### 概要

このドキュメントでは、ダイナミックVLAN割り当ての概念と、ワイヤレスクライアントにワイ ヤレスLAN(WLAN)を割り当てるためにCatalyst 9800ワイヤレスLANコントローラ(WLC)とCisco Identity Service Engine(ISE)を設定する方法について説明します。

#### 要件

次の項目に関する知識があることが推奨されます。

- •WLCおよびLightweightアクセスポイント(LAP)に関する基本的な知識があること。
- ISEなどのAAAサーバに関する実務知識があること。
- ワイヤレス ネットワークとワイヤレスのセキュリティ問題に関する全般的な知識があること.

- •ダイナミックVLAN割り当てに関する実務知識があること。
- Control and Provisioning for Wireless Access Point(CAPWAP)に関する基本的な知識があること。

#### 使用するコンポーネント

このドキュメントの情報は、次のソフトウェアとハードウェアのバージョンに基づいています。

- •ファームウェアリリース16.12.4aが稼働するCisco Catalyst 9800 WLC(Catalyst 9800-CL)。
- ・ローカルモードのCisco 2800シリーズLAP。
- ネイティブWindows 10サプリカント。
- バージョン2.7が稼働するCisco Identity Service Engine(ISE)。
- •ファームウェアリリース16.9.6が稼働するCisco 3850シリーズスイッチ

このドキュメントの情報は、特定のラボ環境にあるデバイスに基づいて作成されました。このド キュメントで使用するすべてのデバイスは、初期(デフォルト)設定の状態から起動しています 。本稼働中のネットワークでは、各コマンドによって起こる可能性がある影響を十分確認してく ださい。

### 背景説明

RADIUS サーバによるダイナミック VLAN 割り当て

ほとんどのWireless Local Area Network(WLAN;無線ローカルエリアネットワーク)システム では、各WLANにService Set Identifier(SSID;サービスセット識別子)に関連付けられたすべて のクライアントに適用されるスタティックポリシーがあります。 この方式は強力ですが、異なる QoSおよびセキュリティポリシーを継承するためにクライアントを異なるSSIDに関連付ける必要 があるため、制限があります。

一方、Cisco WLAN ソリューションでは、アイデンティティ ネットワーキングがサポートされて います。これにより、ネットワークは単一のSSIDをアドバタイズし、特定のユーザはユーザクレ デンシャルに基づいて異なるQoSまたはセキュリティポリシーを継承できます。

ダイナミック VLAN 割り当ては、ユーザが入力したクレデンシャルに基づいてワイヤレス ユーザ を特定の VLAN に割り当てる機能です。ユーザを特定のVLANに割り当てるタスクは、Cisco ISEなどのRADIUS認証サーバによって処理されます。たとえば、この機能を利用すると、キャン パス ネットワーク内を移動するワイヤレス ホストを同じ VLAN に割り当てることができます。

したがって、クライアントがコントローラに登録されたLAPへの関連付けを試みると、WLCはユ ーザのクレデンシャルをRADIUSサーバに渡して検証します。認証に成功すると、RADIUS サー バからユーザに特定の Internet Engineering Task Force(IETF)アトリビュートが渡されます。 これらのRADIUS属性は、ワイヤレスクライアントに割り当てる必要があるVLAN IDを決定しま す。ユーザは常にこの事前設定済みのVLAN IDに割り当てられるため、クライアントのSSIDは重 要ではありません。

VLAN ID の割り当てに使用される RADIUS ユーザ アトリビュートは次のとおりです。

- IETF 64(Tunnel Type):これを VLAN に設定します。
- IETF 65(Tunnel Medium Type):これを 802 に設定します。
- IETF 81 (Tunnel Private Group ID) : これを VLAN ID に設定します。

VLAN IDは12ビットで、1 ~ 4094の値を取ります(両端を含む)。Tunnel-Private-Group-IDは文 字列型であるため、<u>RFC2868</u>でIEEE 802.1Xで使用するように定義されているように、VLAN IDの整数値は文字列としてエンコードされます。これらのトンネル属性が送信される場合は、 [Tag]フィールドに入力する必要があります。

### 設定

このセクションでは、このドキュメントで説明する機能を設定するために必要な情報を提供して います。

#### ネットワーク図

このドキュメントでは、次のネットワーク セットアップを使用します。

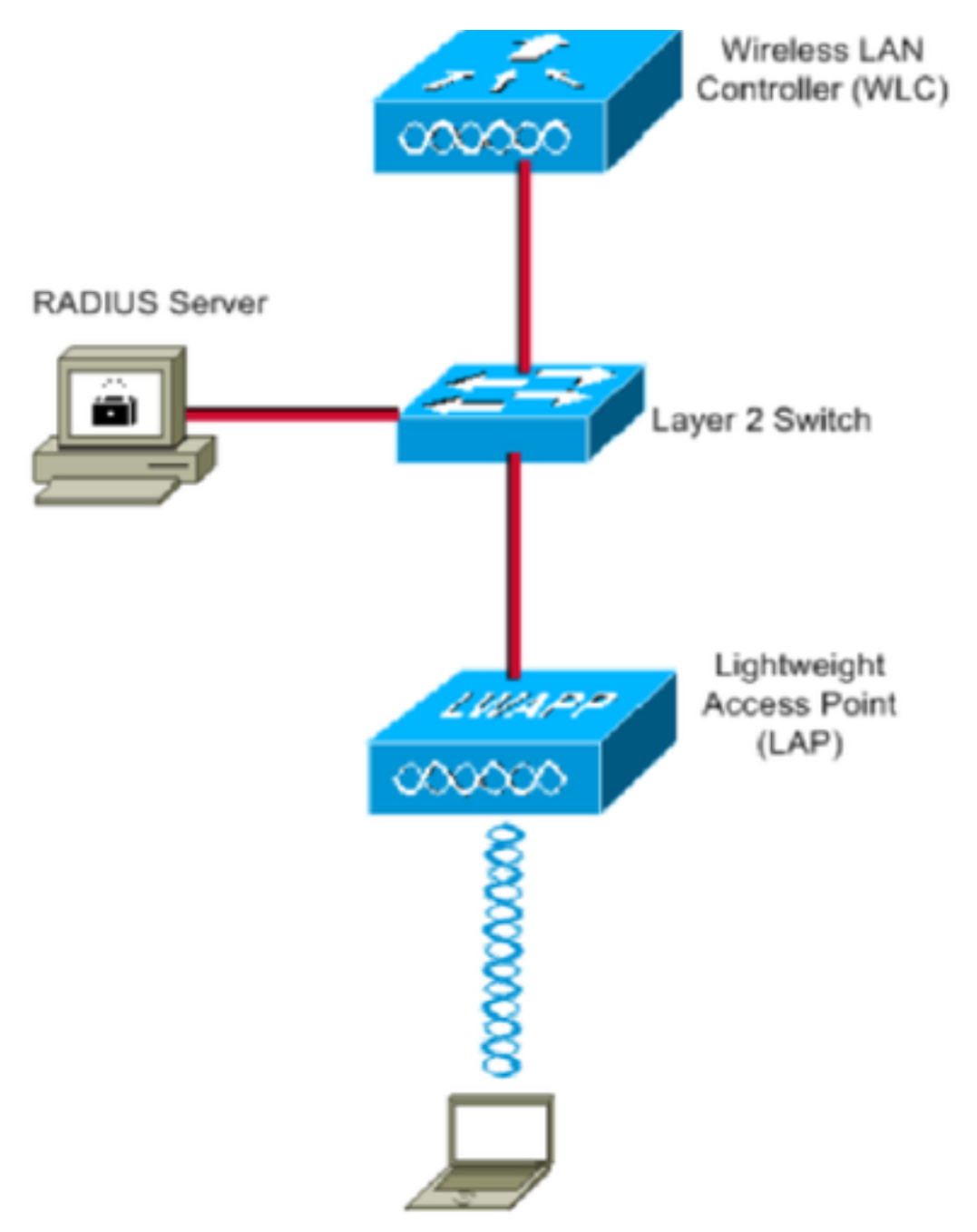

この図で使用されているコンポーネントの設定の詳細は、次のとおりです。

- Cisco ISE(RADIUS)サーバのIPアドレスは10.10.1.24です。
- •WLCの管理インターフェイスアドレスは10.10.1.17です。
- コントローラの内部 DHCP サーバは、ワイヤレス クライアントに IP アドレスを割り当てる 目的に使用されます。
- このドキュメントでは、セキュリティ メカニズムとして 802.1x と PEAP を使用します。
- VLAN102はこの設定全体で使用されます。ユーザ名jonathga-102は、RADIUSサーバによってVLAN102に配置されるように設定されています。

#### 設定手順

この設定は、次の4つのカテゴリに分類されます。

- Cisco ISE の設定.
- 複数の VLAN を使用するためのスイッチの設定.
- Catalyst 9800 WLCの設定。

#### Cisco ISE の設定

設定には次の手順が必要です。

- Catalyst WLCをCisco ISEサーバのAAAクライアントとして設定します。
- Cisco ISEで内部ユーザを設定します。
- Cisco ISEでのダイナミックVLAN割り当てに使用するRADIUS(IETF)アトリビュートを設定します。

#### ステップ1:Catalyst WLCをCisco ISEサーバのAAAクライアントとして設定します

この手順では、WLCがユーザクレデンシャルをISEに渡すことができるように、WLCをISEサー バ上のAAAクライアントとして追加する方法について説明します。

次のステップを実行します。

- 1. ISE GUIから、 Administration > Network Resources > Network Devices選択 Add.
- 2. 図に示すように、WLC管理IPアドレスとWLCとISEの間のRADIUS共有秘密を使用して設定 を完了します。

| dentity Services Engine        | Home      | <ul> <li>Context</li> </ul> | Visibility   | <ul> <li>Operations</li> </ul> | Policy      | <b>→</b> Adm | ninistration | Work Centers    |                   |
|--------------------------------|-----------|-----------------------------|--------------|--------------------------------|-------------|--------------|--------------|-----------------|-------------------|
| System     Identity Management | - Network | Resources                   | Device       | Portal Managemen               | t pxGrid    | Services     | Feed Se      | rvice FThreat C | entric NAC        |
|                                | Broups    | Network Devic               | ce Profiles  | External RADIUS                | Servers     | RADIUS       | Server Seque | ences NAC Mana  | agers External MD |
| 0                              |           |                             |              |                                |             |              |              |                 |                   |
| Network Devices                | Netwo     | rk Devices Lis              | st > New No  | etwork Device                  |             |              |              |                 |                   |
| Default Device                 | Netw      | OIK DEVICE                  |              | Name WLC CORO                  | 0.01        |              |              |                 |                   |
| Device Security Settings       |           |                             | Dec          | vintion                        | 0-CL        |              |              |                 |                   |
|                                |           |                             | Dest         | WLC-980                        | 0           |              |              |                 |                   |
|                                |           | IP Address                  | · · ·        | * IP : 10.10.1.17              |             |              |              | / 32            |                   |
|                                |           |                             |              |                                |             |              |              |                 |                   |
|                                |           |                             |              |                                |             |              |              |                 |                   |
|                                |           |                             | * Device     | Profile disco                  | •           |              |              |                 |                   |
|                                |           |                             | Model        | Name                           | *           |              |              |                 |                   |
|                                |           |                             | Software V   | /ersion                        | *           |              |              |                 |                   |
|                                |           |                             |              |                                |             |              |              |                 |                   |
|                                | *         | Network Dev                 | ice Group    |                                |             |              |              |                 |                   |
|                                |           | Location [                  | All Location | ns 📀 S                         | et To Defau | ult          |              |                 |                   |
|                                |           | IPSEC [                     | No           | <u></u>                        | et To Defau | ılt          |              |                 |                   |
|                                | c         | )evice Type                 | WLC          | <b>O</b>                       | et To Defau | ult          |              |                 |                   |
|                                |           | L                           |              |                                |             |              |              |                 |                   |
|                                | ✓         | ▼ RADIUS A                  | uthenticati  | on Settings                    |             |              |              |                 |                   |
|                                |           |                             |              |                                |             |              |              |                 |                   |
|                                |           | RADIUS                      | UDP Settir   | ngs                            |             |              |              |                 |                   |
|                                |           |                             |              |                                | F           | Protocol     | RADIUS       |                 |                   |
|                                |           |                             |              |                                | * Shared    | Secret       | •••••        |                 | Show              |
|                                |           |                             |              | Use Sec                        | ond Shared  | Secret       | (i)          |                 |                   |
|                                |           |                             |              |                                |             |              |              |                 | Show              |
|                                |           |                             |              |                                | с           | oA Port      | 1700         |                 | Set To Default    |

ステップ2:Cisco ISEでの内部ユーザの設定

この手順では、Cisco ISEの内部ユーザデータベースにユーザを追加する方法について説明します 。

次のステップを実行します。

1. ISE GUIから、 Administration > Identity Management > Identities 選択 Add.

2. 次の図に示すように、ユーザ名、パスワード、およびユーザグループで設定を完了します。

| cisco    | Identity Service | es Engine     | Home                     | Context Visibility | Operations             | Policy ≤    | <ul> <li>Administration</li> </ul> | Work Centers          |
|----------|------------------|---------------|--------------------------|--------------------|------------------------|-------------|------------------------------------|-----------------------|
| Sys      | stem 🔽 Identity  | Management    | Network Re               | esources > Dev     | vice Portal Management | pxGrid Serv | vices Feed Servi                   | ce Fhreat Centric NAC |
| ▼Ide     | ntities Groups   | External Iden | iity Sources             | Identity Source S  | equences • Settings    |             |                                    |                       |
|          |                  | ٩             | Network A                | ccess Users List   | > New Network Access   | Jser        |                                    |                       |
| Users    |                  |               | <ul> <li>Netv</li> </ul> | vork Access Us     | er                     |             |                                    |                       |
| Latest I | Manual Network S | can Results   | * Nam                    | e jonathga-102     |                        |             |                                    |                       |
|          |                  |               | Statu                    | s 🔽 Enabled        | <b>•</b>               |             |                                    |                       |
|          |                  |               | Ema                      | il                 |                        |             |                                    |                       |
|          |                  |               |                          |                    |                        |             |                                    |                       |
|          |                  |               | ▼ Pas                    | sswords            |                        |             |                                    |                       |
|          |                  |               | Pass                     | word Type: Int     | ernal Users            | •           |                                    |                       |
|          |                  |               |                          | Pas                | sword                  | Re-         | -Enter Password                    |                       |
|          |                  |               | * Log                    | in Password 💀      | •••••                  | •••         | •••••                              | Generate Password (i) |
|          |                  |               | Enab                     | le Password        |                        |             | *****                              | Generate Password (i) |
|          |                  |               |                          |                    |                        |             |                                    |                       |
|          |                  |               | ▼ Use                    | er Information     |                        |             |                                    |                       |
|          |                  |               | First                    | Name               |                        |             |                                    |                       |
|          |                  |               | Last                     | Name               |                        |             |                                    |                       |
|          |                  |               | _                        |                    |                        |             |                                    |                       |
|          |                  |               | ▼ Acc                    | ount Options       |                        |             |                                    |                       |
|          |                  |               |                          | De                 | escription             |             |                                    |                       |
|          |                  |               | Char                     | nge password on r  | ext login 🛛            |             |                                    |                       |
|          |                  |               |                          |                    |                        |             |                                    |                       |
|          |                  |               | ▼ Acc                    | ount Disable P     | olicy                  |             |                                    |                       |
|          |                  |               |                          | Disable account if | date exceeds 2021-05   | 5-18        | (уууу-г                            | nm-dd)                |
|          |                  |               | _                        |                    |                        |             |                                    |                       |
|          |                  |               | ▼ Use                    | er Groups          |                        |             |                                    |                       |
|          |                  |               |                          | N102               | ◎ — 4                  | 2           |                                    |                       |
|          |                  |               | Submit                   | Cancel             |                        |             |                                    |                       |

#### 手順3:ダイナミックVLAN割り当てに使用するRADIUS(IETF)アトリビュートを設定する

この手順では、ワイヤレスユーザの認可プロファイルと認証ポリシーを作成する方法について説 明します。

次のステップを実行します。

- 1. ISE GUIから、 Policy > Policy Elements > Results > Authorization > Authorization profiles 選択 Add 新しい プロファイルを作成します。
- 2. それぞれのグループのVLAN情報を使用して、認可プロファイルの設定を完了します。次の 図は、 jonathga-VLAN-102 グループの設定値。

| cisco  | Identi      | ty Service: | s Engine | Home                         | Context Visibility                                                                       | <ul> <li>Operations</li> </ul> | - Policy | Administration | Work Centers |   |
|--------|-------------|-------------|----------|------------------------------|------------------------------------------------------------------------------------------|--------------------------------|----------|----------------|--------------|---|
| Poli   | cy Sets     | Profiling   | Posture  | Client Provisi               | ioning <b>v</b> Policy Ele                                                               | ments                          |          |                |              |   |
| Dict   | tionaries   | Conditi     | ons •Re  | esults                       |                                                                                          |                                |          |                |              |   |
|        |             |             |          | Authoriz                     | zation Profiles > <b>iona</b> t                                                          | thoa-VLAN-102                  |          |                |              |   |
| ▶ Aut  | thenticati  | on          |          | Autho                        | rization Profile                                                                         |                                |          |                |              |   |
| ▼ Aut  | thorizatio  | n           |          |                              | * Name                                                                                   | jonathga-VLAN-102              |          | ]              |              |   |
| Au     | uthorizatio | n Profiles  |          |                              | Description                                                                              | Dynamic-Vlan-Asign             | ment     |                |              |   |
| Do     | wnloadal    | ble ACLs    |          |                              | Access Type                                                                              | ACCESS_ACCEPT                  | Ţ        |                |              |   |
| + Pro  | filing      |             |          | Netwo                        | ork Device Profile                                                                       | 🏙 Cisco 💌 🕀                    |          |                |              |   |
| Pos    | sture       |             |          |                              | Service Template                                                                         |                                |          |                |              |   |
| ♦ Clie | ent Provi   | sioning     |          |                              | Track Movement                                                                           | (i)                            |          |                |              |   |
|        |             |             |          | Passi                        | ive Identity Tracking                                                                    | - i                            |          |                |              |   |
|        |             |             |          |                              |                                                                                          |                                |          |                |              |   |
|        |             |             |          |                              |                                                                                          |                                |          |                |              |   |
|        |             |             |          | ▼ Co                         | ommon Tasks                                                                              |                                |          |                |              |   |
|        |             |             |          | 0                            | DACL Name                                                                                |                                |          |                |              |   |
|        |             |             |          |                              | ACL (Filter-ID)                                                                          |                                |          |                |              |   |
|        |             |             |          |                              | Security Group                                                                           |                                |          |                |              | _ |
|        |             |             |          |                              | VLAN                                                                                     | Ta                             | gID 1    | Edit Tag       | ID/Name 102  |   |
|        |             |             |          |                              |                                                                                          |                                |          |                |              |   |
|        |             |             |          | ▼ Ad                         | lvanced Attributes                                                                       | Settings                       |          |                |              |   |
|        |             |             |          | Sel                          | lect an item                                                                             | 💟 =                            |          | 0              | - +          |   |
|        |             |             |          |                              |                                                                                          |                                |          |                |              |   |
|        |             |             |          |                              |                                                                                          |                                |          |                |              |   |
|        |             |             |          | ▼ At                         | tributes Details                                                                         |                                |          |                |              |   |
|        |             |             |          | Acce<br>Tunn<br>Tunn<br>Tunn | ss Type = ACCESS_A0<br>hel-Private-Group-ID =<br>hel-Type = 1:13<br>hel-Medium-Type = 1: | CCEPT<br>= 1:102<br>6          |          |                |              |   |
|        |             |             |          | Save                         | Reset                                                                                    |                                |          |                |              |   |

認可プロファイルを設定したら、ワイヤレスユーザの認証ポリシーを作成する必要があります。 新しい Custom ポリシーを設定するか、 Default ポリシーセット。この例では、カスタムプロファイ ルが作成されます。

3. に移動 Policy > Policy Sets 選択 Add 図に示すように、新しいポリシーを作成するには、次の手順を実行します。

| cisco    | dentity S   | ervices Engine  | Home             | Context Visibility  | <ul> <li>Operations</li> </ul> | ▼Polic; | y → Administration                 | Work Centers     |                           |            | ٩          | 0       | • •  |   |
|----------|-------------|-----------------|------------------|---------------------|--------------------------------|---------|------------------------------------|------------------|---------------------------|------------|------------|---------|------|---|
| Policy   | Sets P      | ofiling Posture | Client Provision | ning 		 Policy Elem | ents                           |         |                                    |                  |                           |            |            |         |      |   |
|          |             |                 |                  |                     |                                |         |                                    |                  |                           |            |            |         |      |   |
| Policy   | Sets        |                 |                  |                     |                                |         |                                    |                  |                           |            | F          | Reset   | Save |   |
| +        | Status      | Policy Set Nar  | ne               | Description         |                                | Conditi | ons                                |                  | Allowed Protocols / Serve | r Sequence | Hits       | Actions | View | ( |
| Search   | 1           |                 |                  |                     |                                |         |                                    |                  |                           |            |            |         |      |   |
| 1        | Ø           | Jonathga-Policy |                  | Dynamic-Vlan-As     | signment                       | ₽       | DEVICE-Device Type E0<br>Types#WLC | QUALS All Device | Default Network Access    | × • +      |            | ф       | >    |   |
|          |             |                 |                  |                     |                                |         |                                    |                  |                           |            |            |         |      |   |
| * Authen | tication Po | licy (2)        |                  |                     |                                |         |                                    |                  |                           |            |            |         |      |   |
| +        | Status R    | ule Name        | Condi            | tions               |                                |         |                                    |                  |                           | Use        |            |         |      |   |
| Search   |             |                 |                  |                     |                                |         |                                    |                  |                           |            |            |         |      |   |
|          |             |                 | _                |                     |                                |         |                                    |                  |                           | Inte       | rnal Users |         | * *  | ÷ |
|          | 0 v         | /ireless-dot1x  |                  | Wireless_802.1X     |                                |         |                                    |                  |                           | >          | Options    |         |      | _ |
|          |             |                 |                  |                     |                                |         |                                    |                  |                           | All        | User ID St | ores    | * *  | - |
|          | 0 C         | efault          |                  |                     |                                |         |                                    |                  |                           | >          | Ontions    |         |      |   |
|          |             |                 |                  |                     |                                |         |                                    |                  |                           |            | options    |         |      |   |

- 次に、グループメンバーシップに基づいてそれぞれの認可プロファイルを割り当てるために、ユ ーザの認可ポリシーを作成する必要があります。
  - 5. を開きます。 Authorization policy セクションを参照し、図に示すように、その要件を満たすポリシーを作成します。

| +      | Status | Rule Name | Condit | ns                                                                                 | Results Profiles Security Groups |   |                      | Hits | Actions |
|--------|--------|-----------|--------|------------------------------------------------------------------------------------|----------------------------------|---|----------------------|------|---------|
| Search | 1      |           |        |                                                                                    |                                  |   |                      |      |         |
|        | 0      | VLAN-102  | AND    | InternalUser IdentityGroup EQUALS User Identity Groups.VLAN102     Wireless_802.1X | × jonathga-VLAN-102              | + | Select from list     | •    | ٥       |
|        | ø      | VLAN-105  | AND    | InternalUser IdentityGroup EQUALS User Identity Groups.VLAN105     Wireless_802.1X | ×jonathga-VLAN-105               | + | Select from list     | 0    | ¢       |
|        | 0      | Default   |        |                                                                                    | ( × DenyAccess                   | + | Select from list - + | 0    | ٥       |

#### 複数の VLAN を使用するためのスイッチの設定

スイッチで複数のVLANを許可するには、次のコマンドを発行して、コントローラに接続されて いるスイッチポートを設定する必要があります。

Switch(config-if)#switchport mode trunk

Switch(config-if)#switchport trunk encapsulation dot1q

注:ほとんどのスイッチでは、そのスイッチ上で作成されたすべての VLAN に対してトラ ンク ポートを通過することがデフォルトで許可されます。スイッチに有線ネットワークが 接続されている場合は、有線ネットワークに接続されたスイッチ ポートに対しても同じ設 定を適用できます。これにより、有線ネットワークとワイヤレス ネットワークの同じ VLAN 間での通信が可能になります。

#### Catalyst 9800 WLCの設定

設定には次の手順が必要です。

- ・認証サーバの詳細を使用して WLC を設定します。
- VLANを設定します。
- WLAN (SSID)の設定
- ポリシープロファイルを設定します。
- ポリスタグを設定します。
- APにポリスタグを割り当てます。

#### ステップ1:認証サーバの詳細を使用したWLCの設定

クライアントを認証するためにRADIUSサーバと通信できるようにWLCを設定する必要があります。

次のステップを実行します。

1. コントローラのGUIで、 Configuration > Security > AAA > Servers / Groups > RADIUS > Servers > + Add 次 の図に示すように、RADIUSサーバ情報を入力します。

| Q Search Menu Items | Authentication Author | Authentication Authorization and Accounting |                             |  |  |  |  |
|---------------------|-----------------------|---------------------------------------------|-----------------------------|--|--|--|--|
| 🚃 Dashboard         | + AAA Wizard          |                                             |                             |  |  |  |  |
| Monitoring >        | AAA Method List       | Servers / Gro                               | AAA Advanced                |  |  |  |  |
| 🔧 Configuration 🔹 🔸 | + Add × Dele          |                                             |                             |  |  |  |  |
| Administration >    | RADIUS                | C                                           | Server Course               |  |  |  |  |
| X Troubleshooting   | TACACS+               | Servers                                     | Server Groups               |  |  |  |  |
|                     | LDAD                  | Name                                        | <ul> <li>Address</li> </ul> |  |  |  |  |

| Create AAA Radius Serve  | r            |                        |              | ×               |
|--------------------------|--------------|------------------------|--------------|-----------------|
| Name*                    | Cisco-ISE    | Support for CoA        | ENABLED (i)  |                 |
| Server Address*          | 10.10.1.24   | CoA Server Key Type    | Clear Text 🔻 |                 |
| PAC Key                  | 0            | CoA Server Key 🛈       |              |                 |
| Кеу Туре                 | Clear Text 🔻 | Confirm CoA Server Key |              |                 |
| Key* (i)                 |              | Automate Tester        | D            |                 |
| Confirm Key*             |              |                        |              |                 |
| Auth Port                | 1812         |                        |              |                 |
| Acct Port                | 1813         |                        |              |                 |
| Server Timeout (seconds) | 1-1000       |                        |              |                 |
| Retry Count              | 0-100        |                        |              |                 |
|                          |              |                        |              |                 |
| Cancel                   |              |                        |              | Apply to Device |

- 2. RADIUSサーバをRADIUSグループに追加するには、 Configuration > Security > AAA > Servers / Groups > RADIUS > Server Groups > + Add 図に示すように

### Create AAA Radius Server Group

| Name*                    | ISE-SERVER                              |           |                 |
|--------------------------|-----------------------------------------|-----------|-----------------|
| Group Type               | RADIUS                                  |           |                 |
| MAC-Delimiter            | none 🔻                                  |           |                 |
| MAC-Filtering            | none 🔻                                  |           |                 |
| Dead-Time (mins)         | 5                                       |           |                 |
| Load Balance             | DISABLED                                |           |                 |
| Source Interface VLAN ID | none 🔻                                  |           |                 |
| Available Servers        | Assigne                                 | d Servers |                 |
| server-2019              | Cisco-ISE                               | *         | <b></b>         |
|                          | × • • • • • • • • • • • • • • • • • • • |           | $\sim$          |
|                          | *                                       | Ŧ         | $\leq$          |
| Cancel                   |                                         |           | Apply to Device |

3. 認証方式リストを作成するには、 Configuration > Security > AAA > AAA Method List > Authentication > + Add 図に示すように

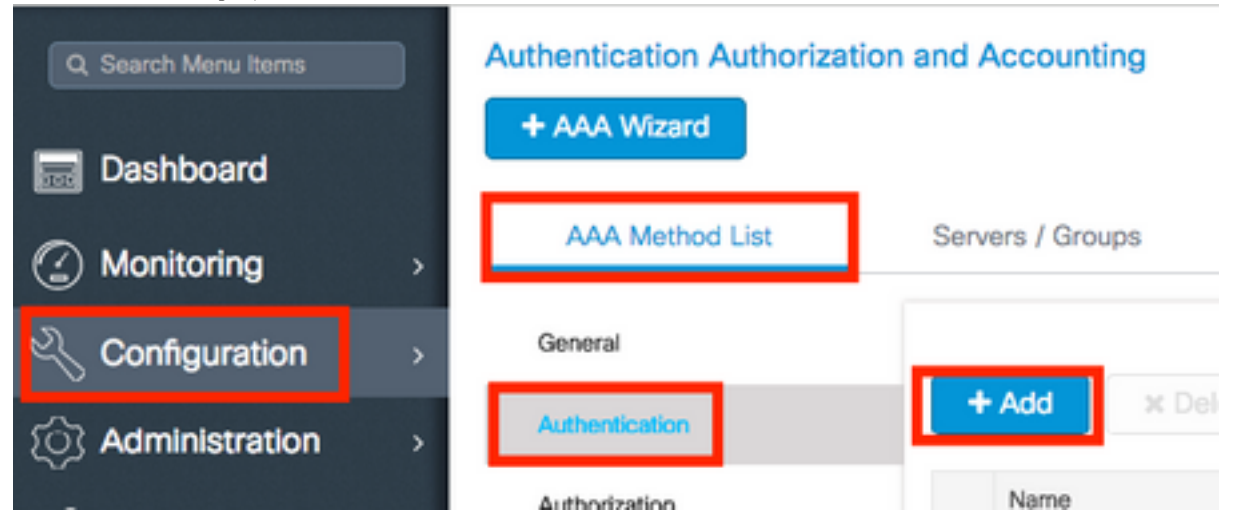

×

#### Quick Setup: AAA Authentication

| Method List Name*                                                               | ISE-SERVER             |                 |
|---------------------------------------------------------------------------------|------------------------|-----------------|
| Туре*                                                                           | dot1x v i              |                 |
| Group Type                                                                      | group 🔻 i              |                 |
| Fallback to local                                                               | 0                      |                 |
| Available Server Groups                                                         | Assigned Server Groups |                 |
| radius<br>Idap<br>tacacs+<br>radgrp_SykesLab<br>server2019<br>tacacgrp_SykesLab | > ISE-SERVER           |                 |
| Cancel                                                                          |                        | Apply to Device |

#### 手順2. VLANの設定

この手順では、Catalyst 9800 WLCでVLANを設定する方法について説明します。このドキュメン トですでに説明したように、RADIUS サーバの Tunnel-Private-Group ID 属性で指定された VLAN ID が WLC 内にも存在している必要があります。

この例では、ユーザjonathga-102が Tunnel-Private-Group ID of 102 (VLAN =102) 設定します。

1. に移動 Configuration > Layer2 > VLAN > VLAN > + Add 図に示すように

| Q Search Menu Items |   | VLAN    |          |            |    |       |
|---------------------|---|---------|----------|------------|----|-------|
| Dashboard           |   | SVI     | VLAN     | VLAN Group |    |       |
|                     | > | + Add   | × Delete |            |    |       |
| 🔍 Configuration     | > | VLAN ID | )        |            | ₩, | Name  |
| ্রি Administration  | > | 1       |          |            |    | defau |
|                     |   | 100     |          |            |    | VLAN  |
| 💥 Troubleshooting   |   | 210     |          |            |    | VLAN  |
|                     |   | 2602    |          |            |    | VLAN  |

2. 図に示すように、必要な情報を入力します。

| reate vlan              |               |             |            |               |          |          |        |
|-------------------------|---------------|-------------|------------|---------------|----------|----------|--------|
| Create a single VLAN    |               |             |            |               |          |          |        |
| VLAN ID*                | 10            | 2           |            |               |          |          |        |
| Name                    |               |             | <b>i</b>   |               |          |          |        |
| State                   | ACT           |             |            |               |          |          |        |
| GMP Snooping            |               | DISABLED    |            |               |          |          |        |
| ARP Broadcast           |               | DISABLED    |            |               |          |          |        |
| Port Members            |               |             |            | Q, Search     |          |          |        |
|                         | Available (2) |             | Associated | 1 (0)         |          |          |        |
|                         | Gi1           | <b>÷</b>    |            |               | <b>^</b> |          |        |
|                         | Gi2           | <b>&gt;</b> |            |               |          |          |        |
|                         |               |             |            |               |          |          |        |
|                         |               |             | No Assoc   | iated Members |          |          |        |
|                         |               |             |            |               | *        |          |        |
| Create a range of VLANs |               |             |            |               |          |          |        |
| VLAN Range*             | -             | (Ex:5-7     | 7)         |               |          |          |        |
|                         |               |             |            |               |          |          |        |
| Cancel                  |               |             |            |               |          | Apply to | Device |

**注**:名前を指定しない場合、VLANには自動的にVLANXXXXという名前が割り当てられます 。ここで、XXXXはVLAN IDです。

必要なすべてのVLANに対して手順1と2を繰り返します。手順3に進むことができます。

3. VLANがデータインターフェイスで許可されていることを確認します。 ポートチャネルを使用している場合は、 Configuration > Interface > Logical > PortChannel name > General.次のように設定されている場合 Allowed VLAN = All 設定は完了です。もし分かったら Allowed VLAN = VLANs IDs必要なVLANを追加し、その後に Update & Apply to Device.ポートチャネルが使用されていない場合は、 Configuration > Interface > Ethernet > Interface Name > General.次のように設定されている場合Allowed VLAN = All 設定は完了です。もし分かったら Allowed VLAN = VLANs IDs必要なVLANを追加し、その後に Update & Apply to Device.

次の図は、Allまたは特定のVLAN IDを使用する場合のインターフェイス設定に関連する設定を示 しています。

| General       | Advanced  |                                           |
|---------------|-----------|-------------------------------------------|
| Interface     |           | GigabitEthernet3                          |
| Description   |           | (1-200 Characters)                        |
| Admin Status  |           | UP                                        |
| Port Fast     |           | disable 🔹                                 |
| Enable Layer  | 3 Address | DISABLED                                  |
| Switchport Mo | ode       | trunk 🔹                                   |
| Allowed Vlan  |           | <ul> <li>All</li> <li>Vlan IDs</li> </ul> |
| Native Vlan   |           | •                                         |

.

| General Advanced       |                                      |
|------------------------|--------------------------------------|
| Interface              | GigabitEthernet1                     |
| Description            | (1-200 Characters)                   |
| Speed                  | 1000 🔻                               |
| Admin Status           |                                      |
| Enable Layer 3 Address | DISABLED                             |
| Switchport Mode        | trunk 🔻                              |
| Allowed Vlan           | O All O Vlan IDs                     |
| Vlan IDs               | <b>551,102,105</b> (e.g. 1,2,4,6-10) |
| Native Vlan            | <b>5</b> 51 <b>•</b>                 |

#### ステップ3:WLAN(SSID)の設定

この手順では、WLC で WLAN を設定する方法について説明します。

次のステップを実行します。

1. WLANを作成します。に移動 Configuration > Wireless > WLANs > + Add 必要に応じて、図に示すようにネットワークを設定します。

| Q Search Menu Items | WIRELESS NETWORKS |     |
|---------------------|-------------------|-----|
| Dashboard           | + Add X Delete    |     |
| Monitoring          | Name              | √ 1 |
|                     | wob-anch          | -   |

2. 図に示すように、WLAN情報を入力します。

| VLAN          |              |                    |  |
|---------------|--------------|--------------------|--|
| eral Security | Advanced     |                    |  |
| Profile Name* | Dinamyc-VLAN | Radio Policy All 🔻 |  |
| 6SID*         | Dinamyc-VLAN | Broadcast SSID     |  |
| WLAN ID*      | 6            |                    |  |
| Status        | ENABLED      |                    |  |

|--|

3. に移動 Security タブをクリックし、必要なセキュリティ方式を選択します。この場合、次の 図に示すように、WPA2 + 802.1xが使用されます。

| Add WLAN                   |              |                                 | × |
|----------------------------|--------------|---------------------------------|---|
| General                    | Security     | Advanced                        | Ť |
| Layer2                     | Layer3       | ААА                             |   |
| Layer 2 Security Mode      | WPA + WPA2 + | Fast Transition Adaptive Enab • |   |
| MAC Filtering              |              | Over the DS                     |   |
| Protected Management Frame |              | Reassociation Timeout 20        |   |
| PMF                        | Disabled •   |                                 | ł |
| WPA Parameters             |              |                                 |   |
| WPA Policy                 |              |                                 | ÷ |
| Cancel                     |              | Save & Apply to Devic           |   |

| Add WLAN        |                                                                                                    | × |
|-----------------|----------------------------------------------------------------------------------------------------|---|
| PMF             | Disabled •                                                                                                    | 1 |
| WPA Parameters  |                                                                                                    |   |
|                 |                                                                                                    | L |
| WPA Policy      |                                                                                                    | L |
| WPA2 Policy     | $\checkmark$                                                                                                    | L |
| WPA2 Encryption | AES(CCMP128)<br>CCMP256<br>GCMP128<br>GCMP256<br>GCMP256<br>G |   |
| Auth Key Mgmt   | 802.1x v                                                                                                    |   |
| ບ Cancel        | Save & Apply to Device                                                                                                    |   |

変更前Security > AAA タブで、ステップ3で作成した認証方式を Configure the WLC with the Details of the Authentication Server セクションを参照してください。

| Add WLAN | J             |            |      | × |
|----------|---------------|------------|------|---|
| General  | Security      | Advanced   |      |   |
| Layer2   | Layer3        | AAA        |      |   |
| Authenti | cation List   | ISE-SERVER | • i) |   |
| Local EA | P Authenticat | ion 🛛      |      |   |

Cancel

Apply to Device

#### ステップ4:ポリシープロファイルの設定

この手順では、WLCでポリシープロファイルを設定する方法について説明します。

次のステップを実行します。

1. に移動 Configuration > Tags & Profiles > Policy Profile 次のいずれかを実行します default-policy-profile

#### または、図に示すように新しいイメージを作成します。

| Q Search Menu Items         | Policy Profile                                    |                                                        |  |
|-----------------------------|---------------------------------------------------|--------------------------------------------------------|--|
| Bashboard                   | + Add X Delete                                    |                                                        |  |
| Monitoring                  | Policy Profile Name                               | < Description                                          |  |
| Configuration >             | default-policy-profile                            | default policy profile                                 |  |
| Administration              | [4 4 1 ⊨ ⊨] 10 ¥ iter                             | ms per page                                            |  |
| Edit Policy Profile         |                                                   |                                                        |  |
| General Access              | s Policies QOS and AVC                            | Mobility Advanced                                      |  |
| Conf                        | iguring in enabled state will result in loss of o | connectivity for clients associated with this profile. |  |
| Name*                       | default-policy-profile                            | WLAN Switching Policy                                  |  |
| Description                 | default policy profile                            | Central Switching                                      |  |
| Status                      |                                                   | Central Authentication                                 |  |
| Passive Client              | DISABLED                                          | Central DHCP                                           |  |
| Encrypted Traffic Analytics | S DISABLED                                        | Central Association Enable                             |  |
| CTS Policy                  |                                                   | Flex NAT/PAT                                           |  |
| Inline Tagging              |                                                   |                                                        |  |
| SGACL Enforcement           |                                                   |                                                        |  |
| Default SGT                 | 2-65519                                           |                                                        |  |

2. Access Policies タブでは、図に示すように、ワイヤレスクライアントがこのWLANにデフォルトで接続するときに割り当てられるVLANを割り当てます。

| Edit Policy Profile          |                      |          |                             |
|------------------------------|----------------------|----------|-----------------------------|
| General Access Policies      | QOS and AVC          | Mobility | / Advanced                  |
| WLAN Local Profiling         |                      |          | WLAN ACL                    |
| HTTP TLV Caching             |                      |          | IPv4 ACL Search or Select 🔻 |
| RADIUS Profiling             |                      |          | IPv6 ACL Search or Select   |
| DHCP TLV Caching             |                      |          | URL Filters                 |
| Local Subscriber Policy Name | Search or Select 🗸   |          | Pre Auth Search or Select   |
| VLAN                         |                      |          | Post Auth Search or Select  |
| VLAN/VLAN Group              | VLAN2602             |          |                             |
| Multicast VLAN               | Enter Multicast VLAN |          |                             |

注:この例では、認証が成功した際にワイヤレスクライアントを特定のVLANに割り当てる のがRADIUSサーバの役割です。したがって、ポリシープロファイルに設定されたVLANは ブラックホールVLANになり、RADIUSサーバのuser Tunnel-Group-Private-IDフィールドで フィールドに指定されるVLAN

 Advance タブで、 Allow AAA Override 図に示すように、radiusサーバがクライアントを適切な VLANに配置するために必要な属性を返す場合にWLC設定をオーバーライドするには、チェ ックボックスをオンにします。

| General                 | Access Policies   | QOS and AVC          | Mobility | Advanced                  |                       |
|-------------------------|-------------------|----------------------|----------|---------------------------|-----------------------|
| WLAN Time               | eout              |                      |          | Fabric Profile            | Search or Select      |
| Session Time            | eout (sec)        | 1800                 |          | Umbrella<br>Parameter Map | Not Configured        |
| dle Timeout             | (sec)             | 300                  |          | mDNS Service<br>Policy    | default-mdns-servic 🔻 |
| dle Threshol            | ld (bytes)        | 0                    | ]        |                           | Clea                  |
| Client Evelue           | ion Timoout (eac) |                      | 7        | WLAN Flex Policy          |                       |
| pilone Excitos          | ion nineout (sec) |                      |          | VLAN Central Switchin     | Ig 🔲                  |
| DHCP                    |                   |                      |          | Split MAC ACL             | Search or Select      |
| Pv4 DHCP R              | lequired          |                      |          |                           |                       |
| DHCP Server             | r IP Address      |                      | 7        | Air Time Fairness Po      | olicies               |
|                         |                   | L                    |          | 2.4 GHz Policy            | Search or Select 🔹    |
| ow more >>:             | >                 |                      |          | 5 GHz Policy              | Search or Select      |
| AAA Policy              |                   |                      |          |                           |                       |
| Allow AAA O             | verride           |                      |          |                           |                       |
| NAC State               |                   |                      |          |                           |                       |
| <sup>o</sup> olicy Name |                   | default-aaa-policy x | •        |                           |                       |
|                         |                   | C                    |          |                           |                       |

ステップ5:ポリシータグの設定

この手順では、WLCでポリスタグを設定する方法について説明します。

次のステップを実行します。

1. に移動 Configuration > Tags & Profiles > Tags > Policy 必要に応じて、図に示すように新しいオプションを追加します。

| Q Search Menu Items | Manage Tags                     |                    |
|---------------------|---------------------------------|--------------------|
| Dashboard           | Policy Site RF AP               |                    |
| Monitoring          | + Add X Delete                  |                    |
| 🔾 Configuration     | Policy Tag Name                 | < Description      |
|                     | central-anchor                  |                    |
|                     | default-policy-tag              | default policy-tag |
| X Troubleshooting   | [4 4 1 ▶ ▶] 10 y items per page |                    |

#### 2. ポリスタグに名前を追加し、 +Addを参照してください。

| ł | Add Policy Tag     |                     |   |                | 3                   | \$ |
|---|--------------------|---------------------|---|----------------|---------------------|----|
|   | Name*              | Dynamic-VLAN        |   |                |                     |    |
|   | Description        | Enter Description   |   |                |                     |    |
|   | V WLAN-POLICY      | / Maps: 0           |   |                |                     |    |
|   | + Add $	imes$ Dele | ete                 |   |                |                     |    |
|   | WLAN Profile       |                     | T | Policy Profile | T                   |    |
|   | H                  | 10 🔻 items per page | е |                | No items to display |    |

### 3. 図に示すように、WLANプロファイルを目的のポリシープロファイルにリンクします。

| Add Policy Tag   |                     |                                                                                                    | ×                       |
|------------------|---------------------|----------------------------------------------------------------------------------------------------|-------------------------|
| Name*            | Dynamic-VLAN        |                                                                                                    |                         |
| Description      | Enter Description   |                                                                                                    |                         |
| VIAN-POLICY      | (Maps: 0            |                                                                                                    |                         |
| + Add X Dele     | ete                 |                                                                                                    |                         |
| WLAN Profile     |                     | Policy Profile                                                                                                    | Ŧ                       |
| i                | 10 🔻 items per page |                                                                                                    | No items to display     |
| Map WLAN and Pol | icy                 |                                                                                                    |                         |
| WLAN Profile*    | Dinamyc-VLAN 🗸      | Policy Profile*                                                                                                    | default-policy-profil 🔻 |
|                  | ×                   | <ul> <li>Image: A set of the set of the</li></ul> |                         |

| Add Policy Tag |                     |   |                        |                  | ×  |
|----------------|---------------------|---|------------------------|------------------|----|
| Name*          | Dynamic-VLAN        |   |                        |                  |    |
| Description    | Enter Description   |   |                        |                  |    |
| VULAN-POLICY   | / Maps: 1           |   |                        |                  |    |
| + Add × Delete |                     |   |                        |                  |    |
| WLAN Profile   |                     | × | Policy Profile         |                  | ×. |
| Dinamyc-VLAN   |                     |   | default-policy-profile |                  |    |
|                | 10 🔻 items per page |   |                        | 1 - 1 of 1 items |    |
| RLAN-POLICY    | Maps: 0             |   |                        |                  |    |
| Cancel         |                     |   |                        | Apply to Devic   | e  |

ステップ6:APへのポリスタグの割り当て

この手順では、WLCでポリスタグを設定する方法について説明します。

次のステップを実行します。

1. に移動 Configuration > Wireless > Access Points > AP Name > General Tags 関連するポリシータグを割り 当て、 Update & Apply to Device 図に示すように

| Edit AP                 |                          |                                | ×                              |
|-------------------------|--------------------------|--------------------------------|--------------------------------|
| General Interface       | s High Availability Inve | entory ICap Advanced           | A                              |
| General                 |                          | Version                        |                                |
| AP Name*                | AP2802I-B-K9             | Primary Software Version       | 16.12.4.31                     |
| Location*               | default location         | Predownloaded Status           | N/A                            |
| Base Radio MAC          | 10b3.d677.a8c0           | Predownloaded Version          | N/A                            |
| Ethernet MAC            | 084f.a9a2.8ed4           | Next Retry Time                | N/A                            |
| Admin Status            | ENABLED                  | Boot Version                   | 1.1.2.4                        |
| AP Mode                 | Local 🔻                  | IOS Version                    | 16.12.4.31                     |
| Operation Status        | Registered               | Mini IOS Version               | 0.0.0.0                        |
| Fabric Status           | Disabled                 | IP Config                      |                                |
| LED State               | ENABLED                  | CAPWAP Preferred Mode IPv      | 4                              |
| LED Brightness<br>Level | 8                        | DHCP IPv4 Address 10.          | 10.102.101                     |
| CleanAir <u>NSI Key</u> |                          | Static IP (IPv4/IPv6)          |                                |
| Tags                    |                          | Time Statistics                |                                |
| Policy                  | Dynamic-VLAN 🔻           | Up Time                        | 0 days 0 hrs 4<br>mins 52 secs |
| Site                    | default-site-tag         | Controller Association Latency | 1 min 36 secs                  |
| Cancel                  |                          |                                | Update & Apply to Device       |

**注意**:APのポリシータグが変更されると、APはWLCへの関連付けを破棄し、再び加入する ことに注意してください。

### 確認

ここでは、設定が正常に機能しているかどうかを確認します。

Windows 10およびネイティブサプリカントとの接続をテストし、ユーザ名とパスワードの入力を 求められたら、ISE上のVLANにマッピングされたユーザの情報を入力します。

前の例では、RADIUSサーバで指定されているように、jonathga-102がVLAN102に割り当てられ ています。この例では、次のユーザ名を使用して認証を受信し、RADIUSサーバによってVLANに 割り当てられます。

認証が完了したら、送信されたRADIUS属性に従って、クライアントが適切なVLANに割り当てら れていることを確認する必要があります。このタスクを実行するには、次の手順を実行します。 1. コントローラのGUIで、 Monitoring > Wireless > Clients > Select the client MAC address > General > Security Information 次の図に示すように、[VLAN]フィールドを探します。

| Olianta Olanzian Olianta Evoludad Olianta                                                                                                    | 360 View General QOS Statis                | tics ATF Statistics                   |
|----------------------------------------------------------------------------------------------------|--------------------------------------------|---------------------------------------|
| Clients Sieeping Clients Excluded Clients                                                                                                    | Client Properties AP Properties            | Security Information                  |
| X Delete Total Client(s) in the Network: 1                                                                                                    | IIF ID<br>Authorized<br>Common Session ID  | 0x90000008<br>TRUE<br>33020A0A0000003 |
| Number of Client(s) selected: 0                                                                                                    | Acct Session ID<br>Auth Method Status List | 0x0000000                             |
| Client MAC Address V IPv4 Address V IPv6 Address                                                                                                    | Method                                     | Dot1x                                 |
| Image: Image: | SM State<br>SM Bend State                  | AUTHENTICATED<br>IDLE                 |
|                                                                                                    | Protocol Map Local Policies                | 0x000001 (OUI)                        |
|                                                                                                    | Service Template<br>Absolute Timer         | wlan_svc_default-;<br>1800            |
|                                                                                                    | Server Policies                            |                                       |
|                                                                                                    | VLAN                                       | 102                                   |
|                                                                                                    | Resultant Policies                         |                                       |
|                                                                                                    | VLAN Name                                  | VLAN0102                              |

#### このウィンドウから、RADIUSサーバに設定されているRADIUS属性に従って、このクライ アントがVLAN102に割り当てられていることがわかります。CLIから、 show wireless client summary detail 図に示すように同じ情報を表示するには、次の手順を実行します。

| Catalyst-C980<br>Number of Clie | 0-CL∯show wireless client summa<br>ents: 1                                    | ry detail           |            |                      |                           |                       |     |            |              |   |      |
|---------------------------------|-------------------------------------------------------------------------------|---------------------|------------|----------------------|---------------------------|-----------------------|-----|------------|--------------|---|------|
| MAC Address<br>BSSID            | SSID<br>Auth Method                                                           | AP Name<br>Created  | Connected  | State<br>Protocol Ch | IP Addres<br>mannel Width | s<br>SGI NSS Rate     | CAP | Username   | Device-type  | , | VLAN |
| 2000-6010.3c6<br>1001-7644.400  | 0 Dinamyc-VLAN<br>0 [802.1x]                                                  | AIR-AP2802I-A<br>05 | 1-K9<br>06 | Run<br>11n(2.4) 1    | 10.10.105<br>20/20        | 9.200<br>Y/Y 1/1 24.0 | E   | jonathga-1 | Intel-Device |   | 105  |
| Catalyst-C980<br>Number of Clie | Catalyst-C9800-CL#show wireless client summary detail<br>Number of Clients: 1 |                     |            |                      |                           |                       |     |            |              |   |      |
| MAC Address<br>BSSID            | SSID<br>Auth Method                                                           | AP Name<br>Created  | Connected  | State<br>Protocol Ch | IP Addres<br>mannel Width | s<br>SGI NSS Rate     | CAP | Username   | Device-type  | 1 | VLAN |
| 10006010.3c6                    | 0 Dinamyc-VLAN<br>0 [802.1x]                                                  | AIR-AP2802I-A<br>54 | 4-K9<br>55 | Run<br>11n(2.4) 1    | 10.10.102<br>20/20        | 2.121<br>Y/Y 1/1 m5   | Е   | jonathga-1 | Intel-Device |   | 102  |

2. この場合は、 Radioactive traces RADIUS属性がWLCに正常に転送されるようにします。そのた めには、次の手順を実行します。 コントローラのGUIで、 Troubleshooting > Radioactive Trace > +Add.ワイヤレスクライアントのMACアドレスを入力します。選択 Start.クライアントを WLANに接続します。に移動 Stop > Generate > Choose 10 minutes > Apply to Device > Select the trace file to download the log.

トレース出力のこの部分は、RADIUS属性の正常な送信を保証します。

2021/03/21 22:22:45.236 {wncd\_x\_R0-0}{1}: [radius] [25253]: (info): RADIUS: Received from id 1812/60 10.10.1.24:0, Access-Accept, len 352 2021/03/21 22:22:45.236 {wncd\_x\_R0-0}{1}: [radius] [25253]: (info): RADIUS: authenticator e5 5e 58 fa da 0a c7 55 - 53 55 7d 43 97 5a 8b 17 2021/03/21 22:22:45.236 {wncd\_x\_R0-0}{1}: [radius] [25253]: (info): RADIUS: User-Name [1] 13 "jonathga-102" 2021/03/21 22:22:45.236 {wncd\_x\_R0-0}{1}: [radius] [25253]: (info): RADIUS: State [24] 40 ... 2021/03/21 22:22:45.236 {wncd\_x\_R0-0}{1}: [radius] [25253]: (info): RADIUS: Class [25] 54 ... 2021/03/21 22:22:45.236 {wncd\_x\_R0-0}{1}: [radius] [25253]: (info): 01: 2021/03/21 22:22:45.236 {wncd\_x\_R0-0}{1}: [radius] [25253]: (info): RADIUS: Tunnel-Type 6 VLAN [64] [13] 2021/03/21 22:22:45.236 {wncd\_x\_R0-0}{1}: [radius] [25253]: (info): 01: 2021/03/21 22:22:45.236 {wncd\_x\_R0-0}{1}: [radius] [25253]: (info): RADIUS: Tunnel-Medium-Type [65] 6 ALL\_802 [6] 2021/03/21 22:22:45.236 {wncd\_x\_R0-0}{1}: [radius] [25253]: (info): RADIUS: EAP-Message [79] б... 2021/03/21 22:22:45.236 {wncd\_x\_R0-0}{1}: [radius] [25253]: (info): RADIUS: Message-Authenticator[80] 18 ... 2021/03/21 22:22:45.236 {wncd\_x\_R0-0}{1}: [radius] [25253]: (info): 01: 2021/03/21 22:22:45.236 {wncd\_x\_R0-0}{1}: [radius] [25253]: (info): RADIUS: Tunnel-Private-Group-Id[81] 6 "102" 2021/03/21 22:22:45.236 {wncd\_x\_R0-0}{1}: [radius] [25253]: (info): RADIUS: EAP-Key-Name [102] 67 \* 2021/03/21 22:22:45.237 {wncd\_x\_R0-0}{1}: [radius] [25253]: (info): RADIUS: MS-MPPE-Send-Key [16] 52 \* 2021/03/21 22:22:45.237 {wncd\_x\_R0-0}{1}: [radius] [25253]: (info): RADIUS: MS-MPPE-Recv-Key [17] 52 \* 2021/03/21 22:22:45.238 {wncd\_x\_R0-0}{1}: [eap-auth] [25253]: (info): SUCCESS for EAP method name: PEAP on handle 0x0C000008 2021/03/21 22:22:46.700 {wncd\_x\_R0-0}{1}: [aaa-attr-inf] [25253]: (info): [ Applied attribute username 0 "jonathga-102" ] : 2021/03/21 22:22:46.700 {wncd\_x\_R0-0}{1}: [aaa-attr-inf] [25253]: (info): [ Applied attribute class 0 43 41 43 53 3a 33 33 30 32 30 41 30 41 30 30 30 30 30 30 33 35 35 36 45 32 32 31 36 42 3a 49 53 45 2d 32 2f 33 39 33 33 36 36 38 37 32 2f 31 31 32 36 34 30 ] 2021/03/21 22:22:46.700 {wncd\_x\_R0-0}{1}: [aaa-attr-inf] [25253]: (info): [ Applied attribute tunnel-type 1 13 [vlan] ] 2021/03/21 22:22:46.700 {wncd\_x\_R0-0}{1}: [aaa-attr-inf] [25253]: (info): [ Applied attribute : tunnel-medium-type 1 6 [ALL\_802] ] 2021/03/21 22:22:46.700 {wncd\_x\_R0-0}{1}: [aaa-attr-inf] [25253]: (info): [ Applied attribute :tunnel-private-group-id 1 "102" ] 2021/03/21 22:22:46.700 {wncd\_x\_R0-0}{1}: [aaa-attr-inf] [25253]: (info): [ Applied attribute timeout 0 1800 (0x708) ] 2021/03/21 22:22:46.700 {wncd\_x\_R0-0}{1}: [auth-mgr-feat\_wireless] [25253]: (info): [0000.0000.0000:unknown] AAA override is enabled under policy profile

## トラブルシュート

現在、この設定に関する特定のトラブルシューティング情報はありません。

### 関連情報

• <u>エンドユーザガイド</u>